## 2.2 本ソフトウェアのインストール

DC-7204v2のインストール方法を説明します。

#### □ インストール手順

- DC-7204v2 の CD-ROM をパソコンのディスクドライブに挿入します。
   このとき DC-204R/204Ra がパソコンに接続されていないことを確認します。
- ② CD-ROM 内の【Japanese】-【Setup.exe】を実行します。

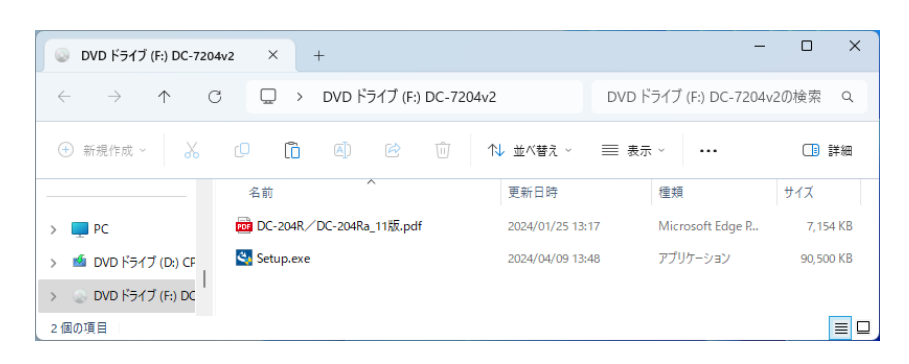

③ OS の設定によっては、「ユーザーアカウント制御」を表示します。 表示された場合は、【はい(Y)】ボタンをクリックします。

| ユ-ザ- アカウンント制師 ×<br>このアプリがデバイスに変更を加えることを許可します<br>か?                                                         |
|----------------------------------------------------------------------------------------------------|
| <b>OC-7204v2</b><br>確認済みの発行元: Tokyo Measuring Instruments Laboratory Co.,<br>Ltd.<br>ファイルの入手先: CD/DVD ドライブ |
| 詳細を表示                                                                                                    |
| はい いいえ                                                                                                    |

 ④ 本ソフトウェアに必要な Microsoft .NET Framework 4.8 がお使いの PC にインストール されていない場合、フレームワークのインストール画面を表示するので、【インストー ル】ボタンをクリックします。既にインストールされている場合は、⑥に進みます。

|       | ASSISSOC CONSELLO ISAT ACMOBIONIS  |
|-------|------------------------------------|
| ステータス | 要件                                 |
| 侍棚中   | Microsoft Ne. I framework 4.8 Full |
|       |                                    |

⑤ Microsoft .NET Framework 4.8 のインストールが実行されます。

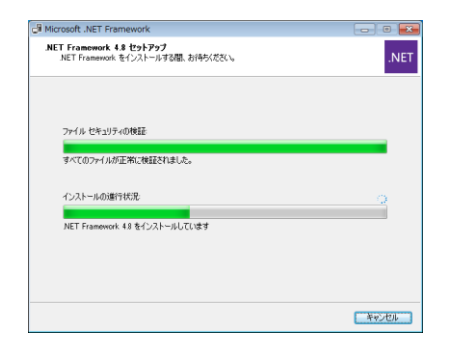

⑥ 本ソフトウェアのインストールを開始します。【次へ(N)>】ボタンをクリックします。

| DC-7204v2 - InstallShield Wizard |                                                                                  | $\times$ |
|----------------------------------|----------------------------------------------------------------------------------|----------|
| ی<br>ا                           | DC-7204v2 の InstallShield Wizard へようこそ                                           |          |
|                                  | InstallShield Wizard は、DC-7204+2 をコンピューター(こインストールしま<br>す。統行するには、Dズへ) を列ックしてください。 |          |
|                                  | < 戻る(B) 次へ (N)> キャンセル                                                            |          |

⑦「インストール先の選択」を表示します。 インストール先を変更する場合は、【変更(C)…】ボタンをクリックしてインストール先を 選択します。

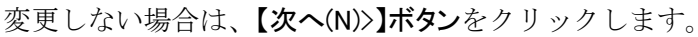

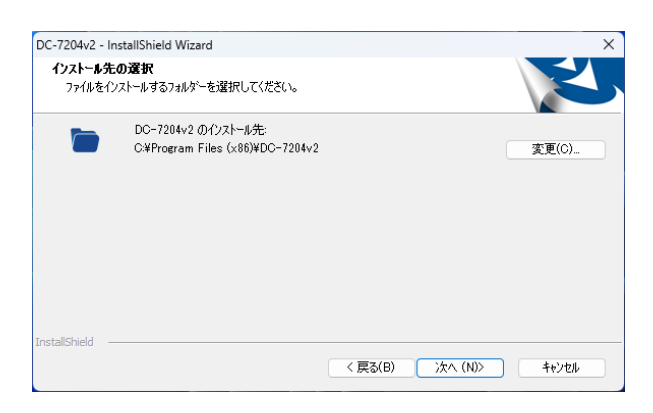

⑧ 「インストール準備の完了」を表示します。
 【インストール】ボタンをクリックします。

| DC-7204v2 - InstallShield Wizard    |                         | ×                  |
|-------------------------------------|-------------------------|--------------------|
| インストール準備の完了<br>インストールを開始する準備が整いました。 |                         |                    |
| [インストール] をりリックしてインストールを開始し          | てください。                  |                    |
| インストール設定を確認または変更する場合<br>します。        | よは、「戻る] をツックします。ウィザートを結 | 終了するには、[キャンセル]をツック |
|                                     |                         |                    |
| InstallShield                       |                         |                    |
| a na cumun munu                     | < 戻る(B) 1               | (ンストール キャンセル       |

⑨ 別ウィンドウで「USB ドライバのインストール ウィザードの開始」が起動します。
 【次へ(N)>】ボタンをクリックして、USB ドライバのインストールを開始します。

| USB Driver for DC-104R/DC-204R 1 | ンストーラー                        |
|----------------------------------|-------------------------------|
|                                  | USBドライバのインストール ウィザードの開始       |
|                                  | 測定器を接続するために必要なドライバをインストールします。 |
|                                  | 統行するには、『太へ』をクリックしてください。       |
|                                  | < 戻る(B) 次へ(N) > キャンセル         |

① OS の設定によって「Windows セキュリティ」を表示します。【インストール(I)】ボタンをクリックします。

| → Windows セキュリティ                                                                                                    | ×                           |
|----------------------------------------------------------------------------------------------------|-----------------------------|
| このデバイス ソフトウェアをインストールしますか?<br>名前: Tokyo Measuring Instruments Laboratory C<br>発行元: Tokyo Measuring Instruments Laboratory C |                             |
| <ul> <li>"Tokyo Measuring Instruments Laboratory C" から<br/>のソフトウェアを常に信頼する(A)</li> </ul>                                    | インストール(I) インストールしない(N)      |
| 1 信頼する発行元からのドライバーソフトウェアのみをインストールしてください。安全に                                                                                 | (ソストールできるデバイス ソフトウェアを判断する方法 |

「デバイスドライバのインストール ウィザードの完了」を表示します。
 【完了】ボタンをクリックして、本ソフトウェアのインストールに戻ります。

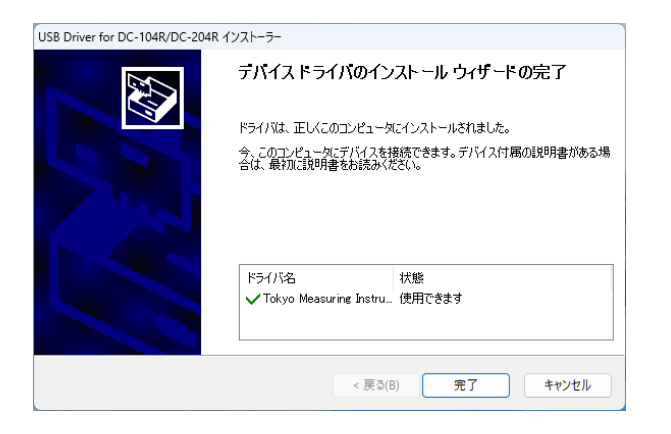

① 「InstallShield Wizard の完了」を表示します。
 【完了】ボタンをクリックして、インストールを完了します。

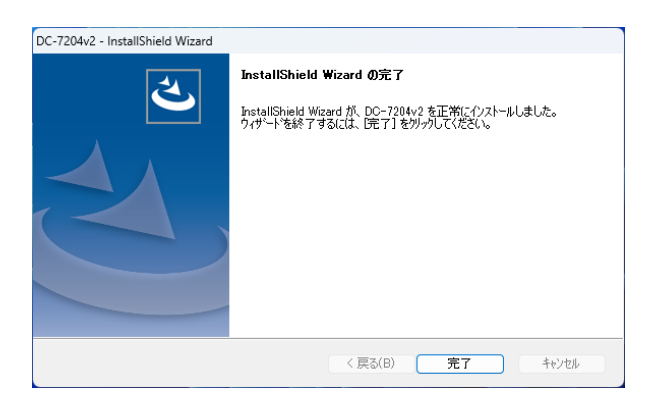

## 2.3 DC-204R/204Raの接続確認

DC-204R/204Raをパソコンに接続して、接続状態を確認する方法を説明します。

### □ 接続手順

#### ■ パソコンへ接続

- ① DC-204R/204Ra をパソコンの USB インターフェースに接続します。
- ② 初めて接続した場合、DC-204R/204Ra に適用するドライバを自動で設定します。

| ×<br>デバイスの設定                                                                   |        | デバイスの設定                                                                            |  |
|--------------------------------------------------------------------------------|--------|------------------------------------------------------------------------------------|--|
| デバイスをインストールしています<br>セットフップが必要なフィルモンステムにインストールするまでお得らください。これには数分<br>からつ場合があります。 | $\Box$ | DC-204R をインストールしています<br>セットアップが必要なフィルモッステムにインストールする&でお待ちください、これには数分<br>から3巻きがあります。 |  |
| 閉じ3                                                                            |        |                                                                                    |  |

#### ■ 接続の確認

- 【コントロールパネル】-【ハードウェアとサウンド】-【デバイスマネージャー】を開きます。
- ② 「TML\_Meters」に「TML DC-104R/DC-204R」と表示されていれば、インストールは正常に行われています。

|                                                   | - | × |
|---------------------------------------------------|---|---|
| ファイル(F) 操作(A) 表示(V) ヘルプ(H)                        |   |   |
|                                                   |   |   |
| ・              TML-PC             ・             ・ |   |   |
|                                                   |   |   |

# 2.4 本ソフトウェアのアンインストール

DC-7204v2のアンインストール方法を説明します。

#### □ アンインストール手順

- 【コントロールパネル】-【プログラム】-【プログラムのアンインストール】を開きます。
- ②【DC-7204v2】を選択します。

| 💽 プログラムと機能                                |                                                                                                    |                                                                                                    |                                                                                                    |                                                                                                    |                                                           |                                                                                                    | -    |     | × |
|-------------------------------------------|----------------------------------------------------------------------------------------------------|----------------------------------------------------------------------------------------------------|----------------------------------------------------------------------------------------------------|----------------------------------------------------------------------------------------------------|-----------------------------------------------------------|----------------------------------------------------------------------------------------------------|------|-----|---|
| ← → ~ ↑ ▼ → ⇒                             | 小ロ−ル パネル → プログラĿ                                                                                                    | - > プログラムと機能                                                                                                    |                                                                                                    |                                                                                                    | ~                                                         | ○ ブログラムと機能                                                                                                    | 能の検索 |     | ٩ |
| コントロール パネル ホーム<br>インストールされた更新プログラムを<br>表示 | プログラムのアン・<br>プログラムをアンインス                                                                                                    | インストールまたは変更<br>ヽールするには、一覧からプログラムを選が                                                                                                    | して [アンインストール]、[変更]、または [1                                                                                                    | 修復] をクリックしま                                                                                                    | ţţ.                                                       |                                                                                                    |      |     |   |
| Windows の機能の有効化または<br>無効化                 | 整理 ▼ アンインストー                                                                                                    | JL                                                                                                    |                                                                                                    |                                                                                                    |                                                           |                                                                                                    | =    | i • | 0 |
|                                           | 名前<br>CDC-7204/2<br>CMicrosoft Edge<br>Microsoft Edge Web<br>Microsoft OneOnve<br>Microsoft OneOnve<br>Microsoft Visual C+-<br>Microsoft Visual C+-<br>Microsoft Visual C+-<br>Microsoft Visual C+-<br>Windows F571 パパ<br>シリモート デスクトップ提組 | へ<br>Wenz Runtime<br>alth Tools<br>2005-2002 Redistributable (x46)<br>2015-2022 Redistributable (x46)<br>2015-2022 Redistributable (x46)<br>7-ジ - Tokyo Measuring Instrum | 発行売<br>Tokyo Masouring Instruments L_<br>Microsoft Corporation<br>Microsoft Corporation<br>Microsoft Corporation<br>Microsoft Corporation<br>Microsoft Corporation<br>Microsoft Corporation<br>Tokyo Massuing Instruments L.<br>Microsoft Corporation | インストール日<br>2024/04/08<br>2024/04/08<br>2024/04/08<br>2024/04/08<br>2023/11/14<br>2023/01/16<br>2023/01/16<br>2023/01/16<br>2023/01/16<br>2023/01/16<br>2023/01/16 | サイズ<br>308 MB<br>1.02 MB<br>20.2 MB<br>17.6 MB<br>96.0 MB | パージョン<br>20.0<br>123.0,2420.05<br>123.0,2420.65<br>24.055.0317.0002<br>5.72.00<br>14.32.31326.0<br>14.32.31326.0<br>14.32.31326.0<br>11/09/2018.4.1.0.1 |      |     |   |
|                                           | Tokyo M                                                                                                    | easuring Instruments Laborator.                                                                                                    | 製品バージョン: 2.0.0<br>ヘルブのリンク: https://www.tml.jj                                                                                                    | サポートの!<br>p/su                                                                                                    | リンク: https://                                             | www.tml.jp/                                                                                                    |      |     |   |

③【アンインストール】をクリックします。

| ▶ プログラムと機能                                                    |                                                                                                    |                                                                                                    |                                                                                                    |                                                           |                                                                                                    | - 0 | ×   |
|---------------------------------------------------------------|----------------------------------------------------------------------------------------------------|----------------------------------------------------------------------------------------------------|----------------------------------------------------------------------------------------------------|-----------------------------------------------------------|----------------------------------------------------------------------------------------------------|-----|-----|
| $\leftarrow \rightarrow \ \ \ \ \ \ \ \ \ \ \ \ \ \ \ \ \ \ $ | ントロール パネル ゝ ブログラム ゝ ブログラムと機能                                                                                                    |                                                                                                    |                                                                                                    | ~                                                         | ○ ブログラムと機能                                                                                                    | の検索 | ٩   |
| コントロール パネル ホーム<br>インストールされた更新プログラムを                           | プログラムのアンインストールまたは変更<br>ブログラムをアンインストールまさには、一覧からブログラムを選ぶ                                                                                                    | 別.7 (アンインストール) (空面) または(                                                                                                    | 肉(御) あり(しゅり) 。                                                                                                    | **                                                        |                                                                                                    |     |     |
| 表示<br>Windows の機能の有効化または<br>無効化                               | 整理 ▼ アンインストール                                                                                                    | COLE 2 1 2 11 101 102 ENCLOSED                                                                                                    |                                                                                                    | ~~~                                                       |                                                                                                    | ≡   | - 0 |
|                                                               | C DC 2020/b/2  C DC 2020/b/2  C DC 2020/b/2  C DC 2020/b/2  C DC 2020/b/2  C DC 2020/b/2  C DC 2020/b/2  C DC 2020/b/2  DC 2020/b/2 | 発行売<br>だな好な Meanuments L<br>Marcard Corporation<br>Marcard Corporation<br>Marcard Corporation<br>Marcard Corporation<br>Marcard Corporation<br>Marcard Corporation<br>Waves, Inc.<br>Tokyo Measuring Instruments L.<br>Microsoft Corporation | インストール日<br>2024/04/11<br>2024/04/08<br>2024/04/04<br>2023/01/16<br>2023/01/16<br>2023/01/16<br>2022/12/26<br>2024/04/04<br>2023/11/14 | サイズ<br>308 MB<br>1.02 MB<br>20.2 MB<br>17.6 MB<br>96.0 MB | パージョン<br>2.0.0<br>123.0.4240.65<br>24.055.0317.0002<br>5.72.0.0<br>14.32.31326.0<br>14.32.31326.0<br>12.1.020219665<br>11/09/2018.4.1.0.1 |     |     |
|                                                               | Tokyo Measuring Instruments Laborator.                                                                                                    | 製品パージョン: 2.0.0<br>ヘルプのリンク: https://www.tml.j                                                                                                    | サポートの<br>p/su                                                                                                    | リンク: https://                                             | www.tml.jp/                                                                                                    |     |     |

④ 確認のダイアログを表示します。
 【はい(Y)】ボタンをクリックして、アンインストールを完了します。

| DC-7204v2 - InstallShield V | Vizard    |           | $\times$ |
|-----------------------------|-----------|-----------|----------|
| 選択したアブリケーション、およびす           | べての機能を完全は | :削除しますか?  |          |
|                             | (thum)    | เงเงส์(N) |          |